# **Step-by-step How to Update Address in TCDRS**

Login to TCDRS Website at: https://login.tcdrs.org/ and enter your credentials.

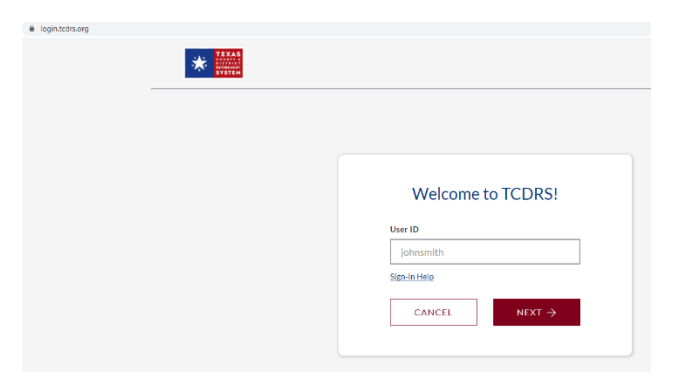

Once logged in, click on the down-drop arrow next to name and select "Personal Information".

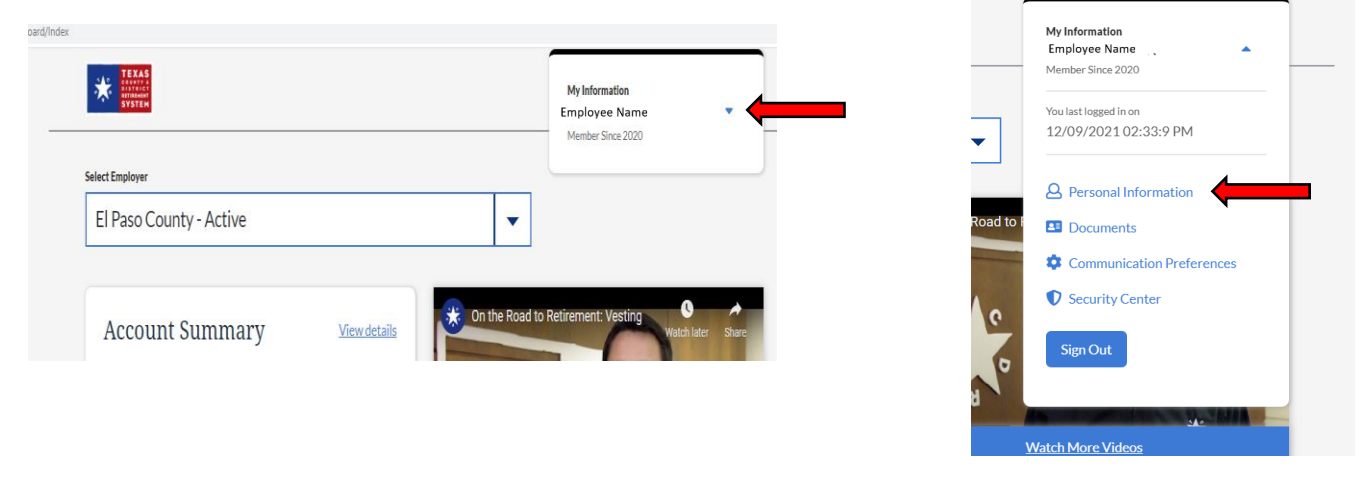

Click on "Update" under "Mailing Address", update the information accordingly and click save.

| ← Back to dashboard                                              |                                       | C | ) |                                   |      |               |
|------------------------------------------------------------------|---------------------------------------|---|---|-----------------------------------|------|---------------|
| Personal Inform                                                  | mation and                            |   |   | Mailing Address<br>Address Line 1 |      |               |
| Preferences                                                      |                                       |   |   |                                   |      |               |
|                                                                  |                                       | n | l |                                   |      |               |
| Personal Information                                             |                                       |   |   | Address Line 2                    |      |               |
| <sub>Name</sub><br>Employee Name                                 | Birth Date<br>01/01/1901              |   |   | Address 2                         |      |               |
| Mailing Address<br>123 Any Street<br>El Paso, TX 79901<br>Update | Email<br>anyemail@gmail.com<br>Update |   |   | City                              | ST 🗸 | Zip           |
| Primary Contact Phone Number<br>(915) 123-4567<br>Undate         | Secondary Phone Number<br>Update      | _ | ⇒ | Save                              |      | <u>Cancel</u> |
|                                                                  |                                       |   |   |                                   |      |               |

Congratulations, you have updated your mailing address in TCDRS!

What if you don't have an account? Need to create one, don't worry look at the next page!

## **TCDRS Log in Instructions – Setting up Your Account**

Register on www.tcdrs.org

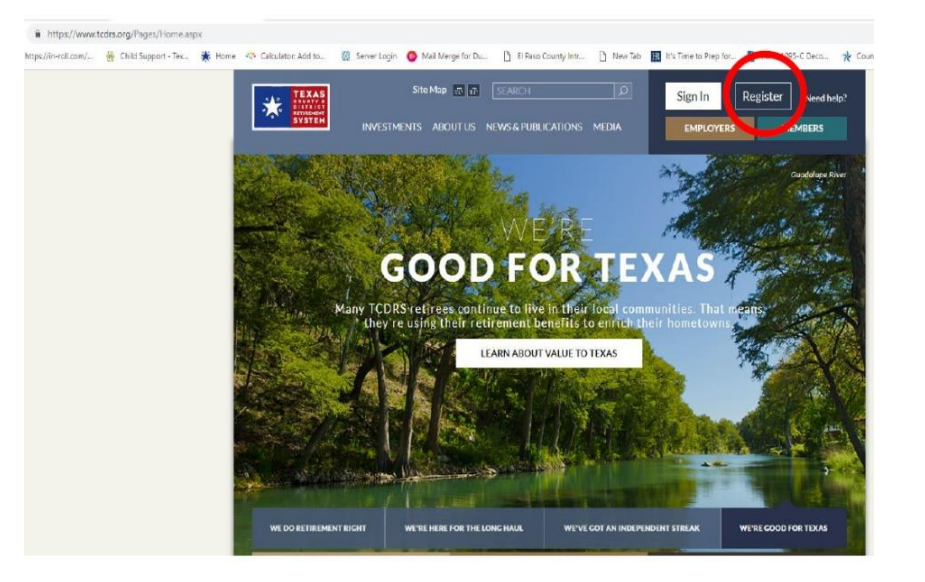

| Welcome to TO                      | DRS! |
|------------------------------------|------|
| Personal Info                      |      |
| Enter your Social Security number  | er   |
| XXXX-XXX-XXXX                      |      |
| Enter your date of birth           |      |
| mm/dd/yyyy                         |      |
| I agree to the <u>Terms of Use</u> |      |
| Cancel                             | Next |

## Welcome to TCDRS!

| Employer Info                                         |   |
|-------------------------------------------------------|---|
| <b>2</b>                                              |   |
|                                                       |   |
| Select your current or past employer.                 |   |
| El Paso County 🗸                                      | - |
|                                                       | • |
| Enter your TCDRS account number                       |   |
| Include the "1-" if it's part of your account number. |   |
| •••••••••  Show                                       |   |
| If you do not have your account number, please call   |   |
| Member Services al 000-025-7702.                      |   |
|                                                       |   |
| Cancel Next                                           |   |
|                                                       |   |
|                                                       |   |
|                                                       |   |
|                                                       |   |
|                                                       |   |
|                                                       |   |
|                                                       |   |
| All Fields must be filled in                          |   |
|                                                       |   |
|                                                       |   |

TCDRS account number is located on your TCDRS welcome packet. If you haven't received your packet yet, please reach out to the HR Benefits Team so they can provide it to you.

#### Welcome to TCDRS!

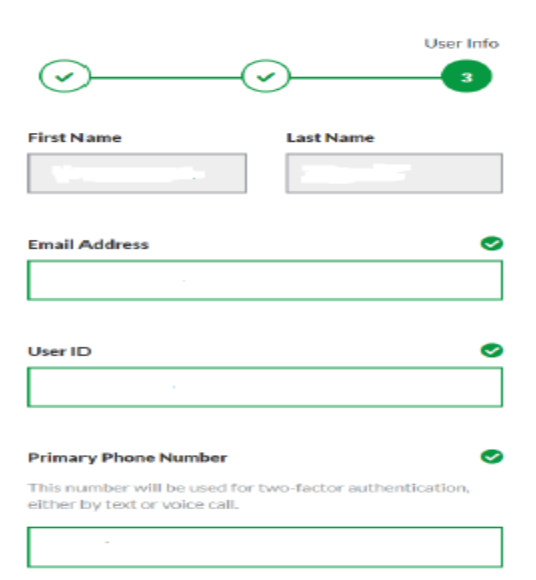

## Create password and sign in after registration is complete.

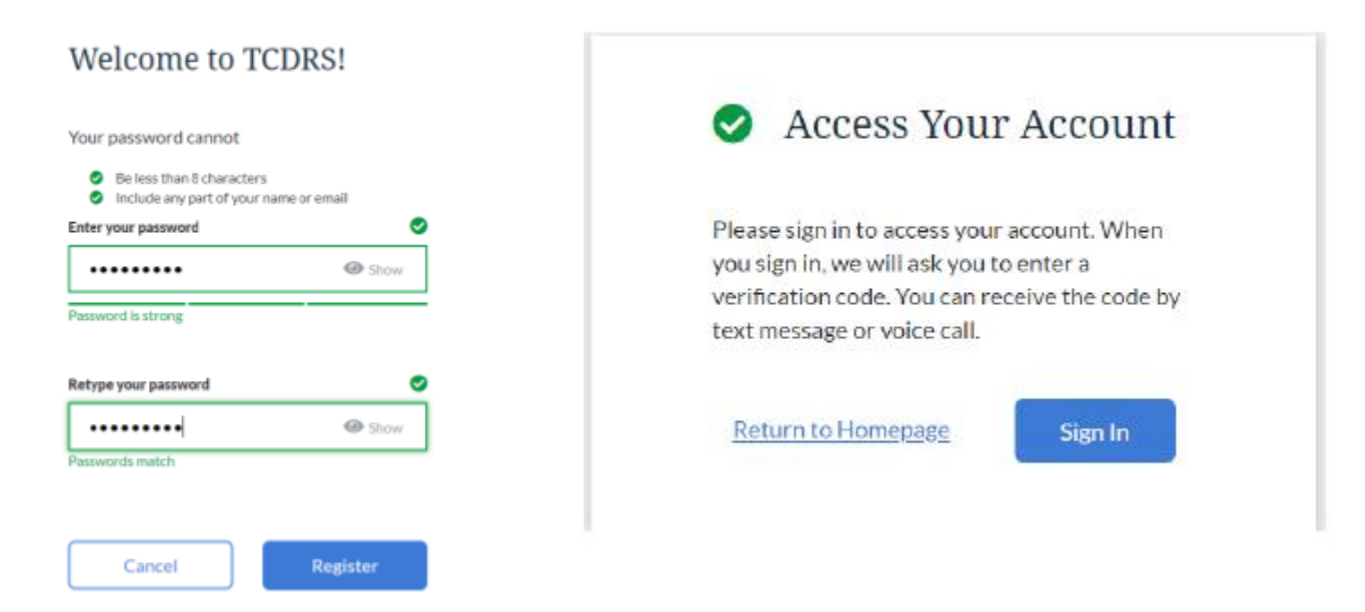

## Account verification will be required

| 🛕 Choose a verification method                                                                                                    |                                                                                                    |
|----------------------------------------------------------------------------------------------------|----------------------------------------------------------------------------------------------------|
| 1                                                                                                    | Enter verification code                                                                                                    |
| Your account security is important. To ensure that only you have access to your account, we will sometimes send a temporary verification code to your primary phone number. Primary phone number: XXX-XXX-9134 Update Please choose how you would like to receive your verification code. O Text message O Voice call | The basis before, give and entries the 6-digit, verification code we sent ity tool to your primary phone number.      The Pfilms / Plans at Mark 2000-2004-91-94      GeoG687      The film and was take agric 0 references arrive.      Become and was take agric 0 references arrive.      Become and was take agric 0 references arrive.      Become and was take agric 0 references arrive. |

## Welcome Page to your Account

| *                              |                         | Mythemation<br>Memor Sive                  |     |
|--------------------------------|-------------------------|--------------------------------------------|-----|
| ett Employer                   |                         |                                            |     |
| El Paso County - A             | ctive                   | ·                                          |     |
| Account Sun                    | imary <u>Vevdetalis</u> | Carting States Road to Retirement. Vesting | O A |
| Account Balance                |                         | TE                                         |     |
|                                |                         |                                            | 1   |
| Service Time                   | Vesting Date            |                                            | la  |
| Service Time<br>Account Number | Vesiting Date           | B B B                                      | En  |